### ANLEITUNG: DIE WISO-WEBSEITE ALS STARTSEITE FESTLEGEN

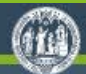

#### Universität zu Köln

Suchen mit Google Q English

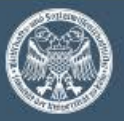

#### Wirtschafts- und Sozialwissenschaftliche Fakultät

Fakultät Aktuelles Studium Business School Forschung Praxis International Service

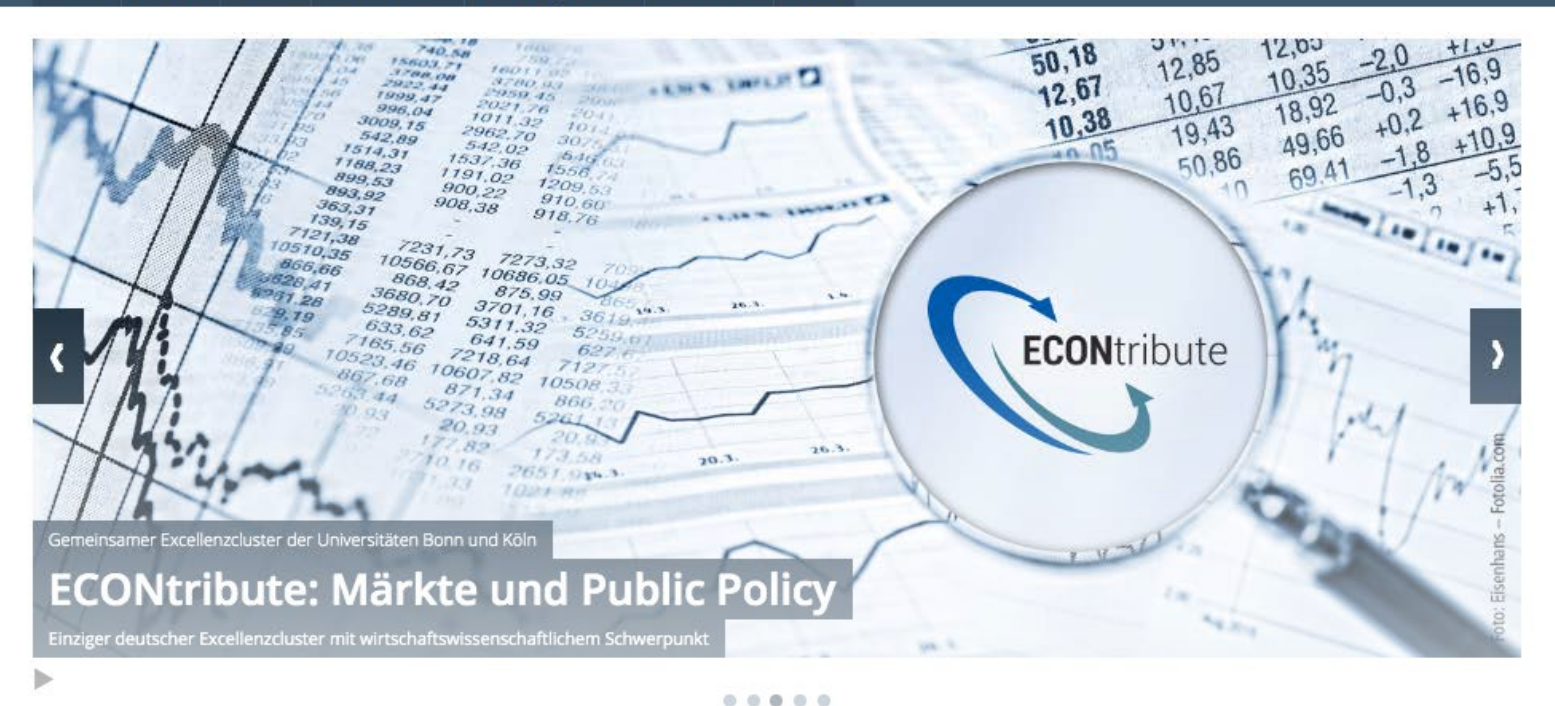

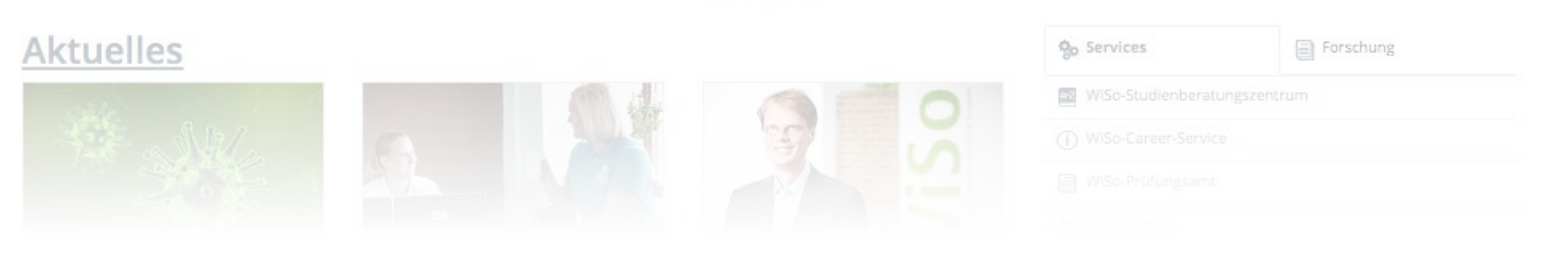

#### Nichts mehr verpassen! mit <u>www.wiso.uni-koeln.de</u> als Startseite

Wenn Sie die Webseite der WiSo-Fakultät der Universität zu Köln als Ihre Startseite festlegen, öffnet sich diese, sobald Sie Ihren Browser öffnen.

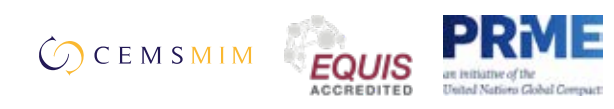

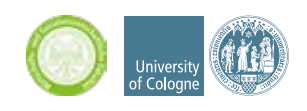

# **Google Chrome**

1. Öffnen Sie über den Menüpunkt "Darstellung" das Darstellungsfenster und scrollen sie anschließen herunter bis zum Abschnitt "Beim Start".

| G michade-Michade x +                                                                                                    |                 | 0                    |           |
|----------------------------------------------------------------------------------------------------|-----------------|----------------------|-----------|
| C • wild uni 4debuildeder                                                                                                    |                 |                      |           |
| Universität zu Koln                                                                                                    | Suber retough Q | Nexue Tala           |           |
| 2                                                                                                    |                 | Neues Fanater        |           |
|                                                                                                    |                 | Naux Haydo Farcer    |           |
| ichafts- und Sozialwissenschaftliche Fakultät                                                                                                    |                 | and were             |           |
|                                                                                                    |                 | Downloads            |           |
| the Aktuelles Studium Business School Forschung Praxis International Service                                                                                                    |                 | Lanacidae            |           |
| THE REAL PROPERTY DESCRIPTION ASSOCIATION OF A PROPERTY ASSOCIATION ASSOCIATION AS |                 | Zoonen               | - 100 N + |
|                                                                                                    |                 | Drutters.            |           |
|                                                                                                    |                 | Streamen             |           |
|                                                                                                    |                 | Subar_               |           |
|                                                                                                    |                 | Wellers Tools        |           |
|                                                                                                    |                 | Bratister Automation | Bert Bert |
|                                                                                                    |                 | Einstellungen.       |           |

- 2. Öffnen Sie über den Menüpunkt "Darstellung" das Darstellungsfenster und scrollen sie anschließen herunter bis zum Abschnitt "Beim Start".
- 3. Klicken Sie in diesem Abschnitt den Radiobutton "Bestimmte Seite oder Seiten öffnen" Und wählen Sie entweder "Aktuelle Seite verwenden" (wenn Sie sich gerade auf der WiSo-Webseite befunden hatten), oder "Neue Seiten hinzufügen".
- 4. Geben Sie in das dadurch geöffnet Fenster <u>www.wiso.uni-koeln.de</u> ein und klicken Sie auf "Hinzufügen".

| + C (e Dronie) steuredae                                                    | try.                                             | Enstellaroen                                                                | 4 allements allem                                                                                                    |
|-----------------------------------------------------------------------------|--------------------------------------------------|-----------------------------------------------------------------------------|----------------------------------------------------------------------------------------------------|
| etellungen                                                                  | R. Näveldager sätter                             |                                                                             |                                                                                                    |
| Geogle und kin<br>Autometrachen Ausfüllen<br>Bischarhaltsschweit            | Congie und im                                    | Antonetischer Auslähn     Schenetischer                                     |                                                                                                    |
| Secondary and Estandard<br>Secondary<br>Secondary<br>Secondary<br>Secondary | Mit Google Annelding<br>Onders wit auf sins in a | Detensibury and Bithertet     Destabling     Redormative     Banderdirevere |                                                                                                    |
| Bain Durt                                                                   | Invitence and talk in Develo                     | C Bein Dan<br>Eventer -                                                     | Beim Start O Texer Sall'Serie Ultren                                                                                                    |
| anden (2                                                                    | Automatisches Australien<br>en Persechter        | transcoger 🔁<br>Boltonijk Denne                                             | Duintet singesterere Seiton offree     Sectionnets Seiton offree     Neue Sante Veneue Seiton offree     Neue Sante Veneue Sante Veneue |

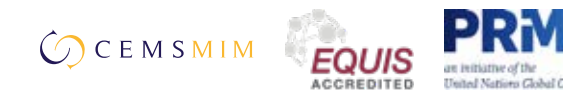

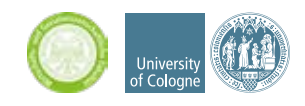

# Safari

1. Wählen Sie links oben auf dem Bildschirm neben dem Apfel-Symbol den Menüpunkt "Safari", dann Einstellungen und dann Allgemein aus.

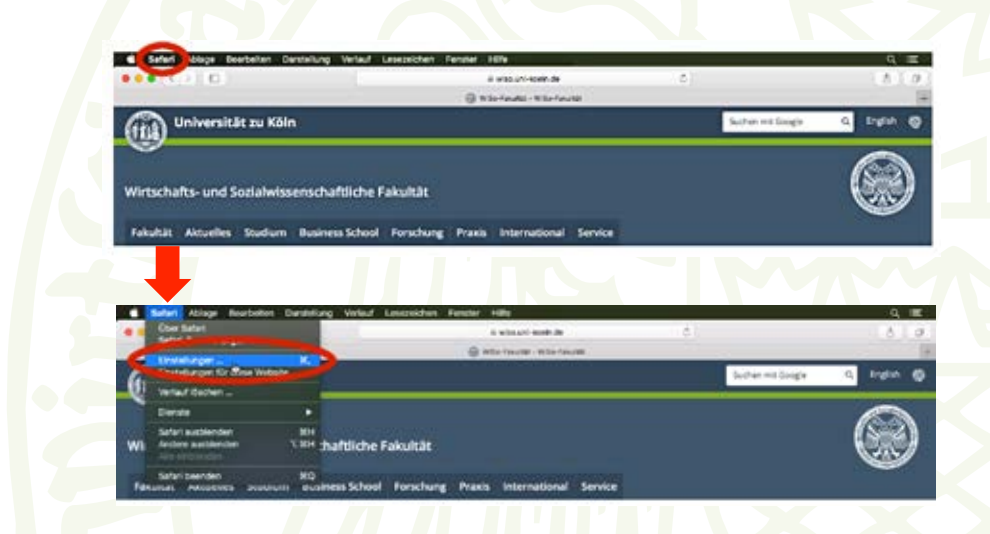

2. Wählen Sie neben "Neue Fenster öffnen mit" und "Neue Tabs öffnen mit" die Option Homepage aus.

| h                                                             |                                                                                            |   |                         |                     |
|---------------------------------------------------------------|--------------------------------------------------------------------------------------------|---|-------------------------|---------------------|
|                                                               | Algorials                                                                                  |   |                         |                     |
|                                                               | 0 6 3 0                                                                                    |   |                         |                     |
| Algement die Autoralisch aufgine Rauschter Bulter Schertet De | Arradula Malatas Erectorarges Evented                                                      |   |                         |                     |
| Referited wirds elsen Stand                                   | andweldermean Blandard feelingen .                                                         |   |                         |                     |
|                                                               |                                                                                            | - | Balar Ofren mit         | Ferentian           |
| tatar prove on                                                |                                                                                            |   | Neva Fansker Urfram mit | Chevrolyt B         |
| Name Take Office out                                          |                                                                                            |   | Neve Table Urfreer mit  | Output Sala         |
| Homesein                                                      |                                                                                            | - | Manapage                | Table für Favoriken |
|                                                               | Adduartie Solite auswähllen                                                                |   |                         | Ed-Orden assesses   |
| Digitize any Verlage entherways                               |                                                                                            |   |                         |                     |
| In Favoritors                                                 |                                                                                            |   |                         |                     |
| Topolan Anarga                                                |                                                                                            | 8 |                         |                     |
| Bascherot Gr. Dawloods                                        |                                                                                            |   |                         |                     |
| Downloads was the Linis entherrors                            |                                                                                            |   |                         |                     |
|                                                               | Sichers* Deteins nach dem Download Officen     Secure* Secure det totalsidence Print, Bots |   |                         |                     |

3. Enter <u>www.wiso.uni-koeln.de</u> in the field "Homepage".

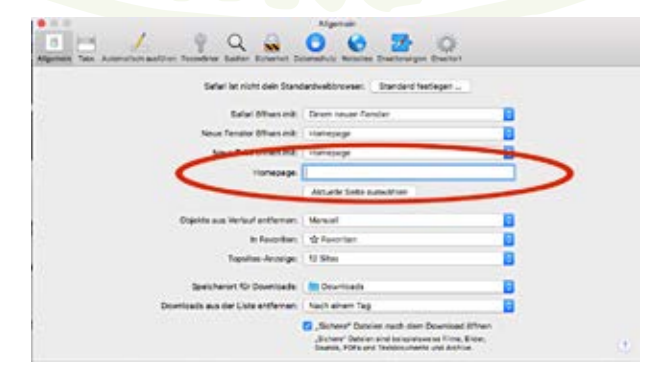

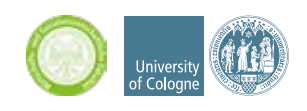

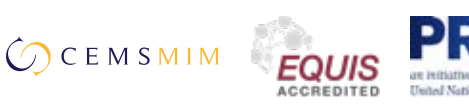

# Mozilla Firefox

- 1. Öffnen Sie den Browser und rufen Sie <u>www.wiso.uni-koeln.de</u> auf.
- 2. Ziehen Sie den Tab auf die Schaltfläche "Startseite" indem Sie darauf klicken und ihn mit gedrückter Maustaste bewegen und lassen ihn dann los.
- 3. Klicken Sie auf "Ja".

| <b>ŵ</b>                                   |                    |                      |
|--------------------------------------------|--------------------|----------------------|
|                                            |                    |                      |
|                                            | R with the first X |                      |
| (iii) Universität zu Köln                  | a U month ( access | Suchen mit Google Q. |
| -                                          |                    | 6                    |
| Wintechafte, und Cosishuleconechaftliche D | akultät            |                      |

(Sollte die Schaltfläche "Startseite" nicht in Ihrer Symbolleiste vorhanden sein, können Sie diese über die Menüschritte "Ansicht -> Symbolleisten -> Anpassen..." hinzufügen.)

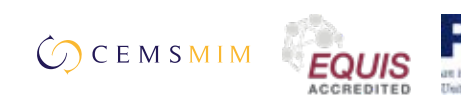

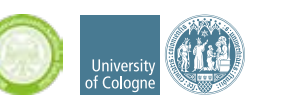

## **Microsoft Edge**

1. Klicken Sie rechts oben im Browser auf das Dreipunktsymbol "Mehr", und dann "Einstellungen".

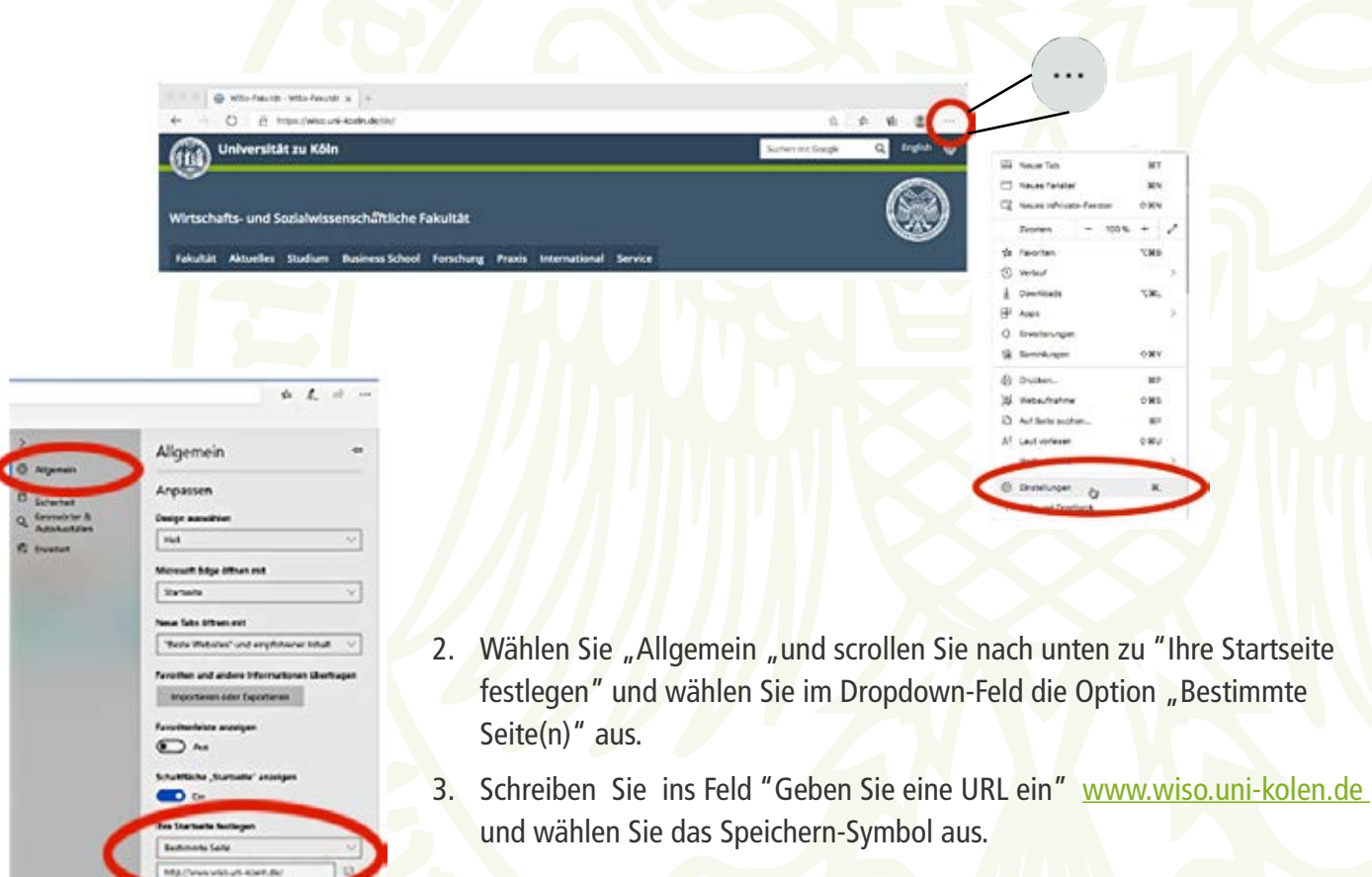

## **Internet Explorer**

- 1. Klicken Sie in der Menüleiste Ihres Browsers auf Extras.
- 2. Wählen Sie Internetoptionen aus.
- 3. Klicken Sie auf den Tab Allgemein.
- 4. Geben Sie im Abschnitt "Startseite" in das Textfeld <u>www.wiso.uni-koeln.de</u> ein.
- 5. Klicken Sie auf OK.
- 6. Starten Sie den Browser neu.

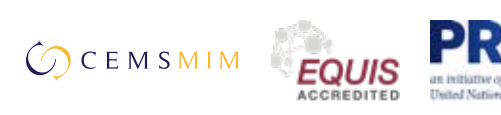

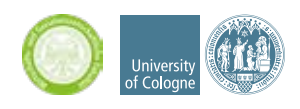

### Smartphones und Tablets: Lesezeichen hinzufügen

Die meisten Browserapps auf Mobilgeräten sehen eine eigentliche Startseite im klassischen Sinne nicht mehr vor.

Sie haben aber die Möglichkeit, die WiSo-Webseite als Lesezeichen zu speichern. Die hier angegebenen Wege sind als exemplarisch zu verstehen, je nach Modell und Betriebssystem-Version kann sich die auf Ihrem Smartphone oder Tablet die Vorgehensweise mehr oder minder stark unterscheiden.

#### Android

- 1. Öffnen Sie auf einem Android-Smartphone oder -Tablet die Chrome App.
- 2. Gehen Sie zu <u>www.wiso.uni-kolen.de</u>
- 3. Tippen Sie rechts neben der Adressleiste auf das Dreipunkt-Menü und bol.

und über auf das Sternsym-

0

#### iOS / Apple

- 1. Öffnen Sie die Seite www.wiso.uni-kolen.de
- 2. Legen Sie den Finger auf \_\_\_\_ und tippen Sie auf "Lesezeichen hinzufügen"

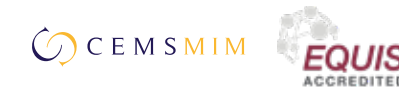

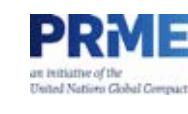

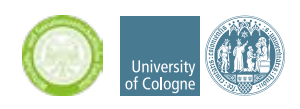